## Gerar Relatório Acompanhamento de Clientes Negativados

Esta funcionalidade tem como objetivo gerar o relatório de acompanhamento de clientes negativados, agrupando a negativação por imóvel e por cliente.

A funcionalidade pode ser acessada no caminho: Gsan > Cobranca > Negativação > Gerar Relatório Acompanhamento de Clientes Negativados.

Para gerar o relatório, o sistema disponibiliza as opções:

- Analítico;
- Sintético.

Caso o usuário tenha selecionado a opção de gerar o relatório no formato **ANALÍTICO**:

- Caso o formato selecionado tenha sido "pdf", o sistema gera relatório de acordo com os dados retornados e gera o Relatório Analítico em pdf;
- Caso o formato selecionado tenha sido "excel", o sistema gera relatório de acordo com os dados retornados e gera Relatório Analítico em formato excel;

Caso o usuário tenha selecionado a opção de gerar o relatório no formato **SINTÉTICO**:

- Caso o formato selecionado tenha sido "pdf", o sistema gera relatório de acordo com os dados retornados e gera Relatório Sintético em pdf;
- Caso o formato selecionado tenha sido "excel", o sistema gera relatório de acordo com os dados retornados e gera Relatório Sintético em formato excel.

Verifica retorno de grupos de cobrança

• Caso nenhum grupo de cobrança tenha sido retornado, o sistema seleciona todos os grupos de cobrança.

Verifica retorno de gerências regionais

• Caso nenhuma gerência regional tenha sido retornada, o sistema seleciona todas as gerências regionais.

Verifica retorno de unidades de negócio

• Caso nenhuma unidade de negócio tenha sido retornada, o sistema seleciona todas as unidades de negócios.

Verifica retorno do elo

- Caso o elo não tenha sido retornado, o sistema seleciona todos os elos.
- Caso a gerência tenha sido informada, só seleciona os elos da gerência.
- Caso a unidade de negócio tenha sido informada, só seleciona os elos da unidade de negócio.

Verificar retorno de localidade

- Caso a localidade não tenha sido retornada, seleciona todas as localidades.
- Caso a gerência tenha sido informada, só seleciona as localidades da gerência.
- Caso a unidade de negócio tenha sido informada, só seleciona as localidades da unidade de negócio.
- Caso o elo tenha sido informado só seleciona as localidades do elo.

Verifica retorno de setor comercial

- Caso o setor comercial não tenha sido retornado, seleciona todos os setores.
- Caso a localidade tenha sido informada, só seleciona os setores da localidade.

Verifica retorno da quadra

- Caso a quadra não tenha sido retornada, seleciona todas as quadras.
- Caso o setor comercial tenha sido informado, só seleciona as quadras do setor.

Verifica retorno de perfis de imóvel

• Caso nenhum perfil de imóvel tenha sido retornado, seleciona todos os perfis.

Verifica retorno de categorias

• Caso nenhuma categoria de tenha sido retornada, seleciona todas as categorias.

Verifica retorno de tipo de cliente

• Caso nenhum tipo de cliente tenha sido retornado, seleciona todos os tipos de cliente.

Verifica retorno de esferas de poder

• Caso nenhuma esfera de poder de tenha sido retornada, seleciona todas as esferas de poder.

Nenhum registro encontrado

• Caso a busca não retorne nenhum registro, o sistema exibe a mensagem "A pesquisa não retornou nenhum resultado".

Verifica existência da situação de cobrança

• Caso o imóvel não esteja em nenhuma situação de cobrança, o sistema atribui a expressão "Negativações Aceitas e Sem Situação de Cobrança" ao Título da Situação.

Verifica existência de parcelamento

 Caso não existam dados de parcelamento, o sistema exibe a linha dos dados de parcelamento apenas com os títulos dos campos.

Verifica retorno de motivos de rejeição

• Caso nenhum motivo de rejeição tenha sido retornado, o sistema seleciona as negativações, independentemente do motivo de rejeição.

Verifica retorno de situação de água

 Caso nenhuma situação de água tenha sido retornada, o sistema seleciona todas as situações de água.

Verifica retorno de situação de esgoto

• Caso nenhuma situação de esgoto tenha sido retornada, o sistema seleciona todas as situações de esgoto.

Selecione as opções desejadas para geração do relatório e clique no botão Gerar Consulta.

Por solicitação da CAEMA, foi criada uma opção para exportar o Relatório em referência para o Excel, nas opções "Analítico" e "Sintético".

Last update: 31/08/2017 ajuda:cobranca:gerar\_relatorio\_de\_acompanhamento\_de\_clientes\_negativados https://www.gsan.com.br/doku.php?id=ajuda:cobranca:gerar\_relatorio\_de\_acompanhamento\_de\_clientes\_negativados&rev=1442348809 01:11

| Gsan > Cobranca > Negativacao > Consultar Resumo da Negativacao<br>Consulta do Resumo da Negativação/Relatório |                                                                                  |  |
|----------------------------------------------------------------------------------------------------|----------------------------------------------------------------------------------|--|
| Para gerar o relatório/consulta do resumo da negativação, informe os dados abaixo:                             |                                                                                  |  |
| Tipo Relatório:                                                                                                | Inalítico Sintético                                                              |  |
| Negativador:*                                                                                                  | SERASA                                                                           |  |
| Período do Envio da Negativação:                                                                               | 01/01/2014 🔤 a 23/04/2014 🖭 dd/mm/aaaa                                           |  |
| Título do Comando:                                                                                             | .a. 🗨 🖉                                                                          |  |
| Grupo de Cobrança:                                                                                             | 10<br>100<br>102 -                                                               |  |
| Gerência Regional:                                                                                             | SUPERINTENDENCIA METROPOL<br>SUPERINTENDENCIA REGIONAL                           |  |
| Unidade de Negócio:                                                                                            | ANJO DA GUARDA<br>CENTRO<br>CHAPADINHA                                           |  |
| Localidade Pólo:                                                                                               |                                                                                  |  |
| Localidade:                                                                                                    | R                                                                                |  |
| Setor Comercial:                                                                                               |                                                                                  |  |
| Quadra:                                                                                                    |                                                                                  |  |
| Perfil do Imóvel:                                                                                              | CONTRATOS PREFEIT.<br>GRANDE<br>NORMAL                                           |  |
| Categoria:                                                                                                    | COMERCIAL<br>INDUSTRIAL<br>PUBLICO                                               |  |
| Tipo de Cliente:                                                                                               | 15º UNIT/DNIT<br>ACADEMIA<br>AERONAUTICA/RESIDENCIA                              |  |
| Esfera de Poder:                                                                                               | ESTADUAL E<br>FEDERAL<br>MUNICIPAL                                               |  |
| Situação Ligação de Água:                                                                                      | CORTADO<br>FACTIVEL<br>LIGADO                                                    |  |
| Situação Ligação de Esgoto:                                                                                    | EM FISCALIZACAO                                                                  |  |
| Apenas Negativações Rejeitadas?*                                                                               | ◯ Sim                                                                            |  |
| Motivos de Rejeição:                                                                                           | AGENCIA INVALIDA<br>ALINEA INVALIDA<br>AREA INFORMANTE DA REMESSA C/ ERRO. MOV R |  |
| Formato do Relatório *                                                                                         | ○ PDF ● EXCEL<br>* Campo Obrigatório                                             |  |
| Limpar Cancelar                                                                                                | Gerar Consulta                                                                   |  |

## **Preenchimento dos Campos**

| Campo                              | Preenchimento dos Campos                                                                                                    |
|------------------------------------|----------------------------------------------------------------------------------------------------|
| Tipo Relatório                     | Selecione a opção:<br>"Analítico"; ou<br>"Sintético".                                                                                                    |
| Negativador(*)                     | Campo obrigatório - Selecione uma ou mais opções de negativador.                                                                                                    |
| Período do Envio da<br>Negativação | Informe as datas válidas, no formato dd/mm/aaaa (dia, mês, ano), ou<br>clique no botão 🛄 para selecionar as datas desejadas.<br>Para obter detalhes sobre o preenchimento do campo de datas, clique no<br>hiperlink Pesquisar Data - Calendário. |
| Título do Comando                  | Selecione o comando desejado, clicando no botão 🕵.                                                                                                    |
|                                    | Para apagar o conteúdo do campo, clique no botão 📎 sob o campo em<br>exibição.                                                                                                    |
| Grupo de Cobrança                  | Selecione uma ou mais opções disponibilizadas pelo sistema.                                                                                                    |
| Gerência Regional                  | Selecione uma ou mais opções disponibilizadas pelo sistema.                                                                                                    |
| Unidade de Negócio                 | Selecione uma ou mais opções disponibilizadas pelo sistema.                                                                                                    |
| Localidade Pólo                    | Informe o código da localidade, ou clique no botão $\mathbf{R}$ , link Pesquisar<br>Localidade, para selecionar a localidade desejada. O nome será exibido no<br>campo ao lado.                                                                  |
|                                    | em exibição.                                                                                                    |
| Localidade                         | Informe o código da localidade, ou clique no botão 🔍, link Pesquisar<br>Localidade, para selecionar a localidade desejada. O nome será exibido no<br>campo ao lado.                                                                              |
|                                    | Para apagar o conteúdo do campo, clique no botão 💐 ao lado do campo<br>em exibição.                                                                                                    |
| Setor Comercial                    | Informe o código o setor comercial, ou clique no botão 🔍, link Pesquisar<br>Setor Comercial, para selecionar a opção desejada. O nome do setor será<br>exibido no campo ao lado.                                                                 |
|                                    | Para apagar o conteúdo do campo, clique no botão 🕙 ao lado do campo<br>em exibição.                                                                                                    |

\*Quadra\*|Informe a quadra.

\*Perfil do Imóvel\*

|Selecione uma ou mais opções disponibilizadas pelo sistema. \*Categoria\*|Selecione uma ou mais opções disponibilizadas pelo sistema. \*Tipo de Cliente\*

|Selecione uma ou mais opções disponibilizadas pelo sistema. \*Esfera de Poder\*

|Selecione uma ou mais opções disponibilizadas pelo sistema. \*Situação Ligação de Água\* |Selecione uma ou mais opções disponibilizadas pelo sistema. \*Situação Ligação de Esgoto\*|Selecione uma ou mais opções disponibilizadas pelo sistema. \*Apenas Negativações Rejeitadas(\*)\* |Campo obrigatório - Selecione a opção "Sim" ou "Não".

\*Motivos da Rejeição\*|Selecione uma ou mais opções disponibilizadas pelo sistema. \*Formato do Relatório(\*)\*

|Para gerar o relatório em PDF marque a opção "PDF", ou selecione a opção "EXCEL" para que o relatório seja gerado em formato Excel.

{table}

## \*MODELO - ANALÍTICO: Acompanhamento dos Clientes Negativados\*

{image:Cob-ConsultaResumoNegativacaoRelatorio-Analtico.png}

\*MODELO - SINTÉTICO: Acompanhamento dos Clientes Negativados\*

{image:Cob-ConsultaResumoNegativacaoRelatorio-Sintetico.png}

//

1 Funcionalidade dos Botões

{table} Botão

|Descrição da Funcionalidade

{image:Calendario.gif}|Ao clicar neste botão, o sistema permite selecionar uma data válida, no formato dd/mm/aaaa (dia, mês, ano), link [Pesquisar

Data>http://xwiki.ipad.com.br:8027/xwiki/bin/view/AjudaGSAN/calendario],.

{image:Lupa.gif}|Ao clicar neste botão, o sistema permite consultar um dado nas bases de dados. {image:Borracha.gif}|Ao clicar neste botão, o sistema apaga o conteúdo do campo em exibição. {image:GerarConsulta.png}|Ao clicar neste botão, o sistema comanda a execução de geração do relatório, de acordo com a opção selecionada.

Clique aqui para retornar ao Menu Principal do GSAN

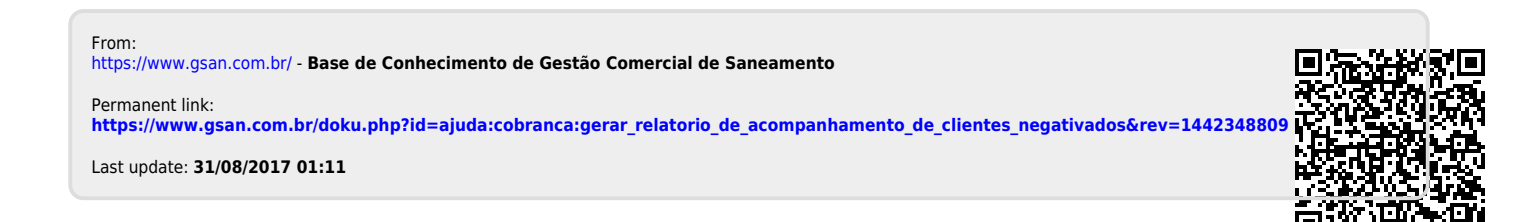